#### How to Setup a Payee

- 1. Log into Online Banking via <u>www.tefcu.org</u>. If you do not have an Online Banking account, select the **Sign Up for Online Banking** link or <u>click here for instructions</u>.
- 2. Select the **Bill Pay** tab.

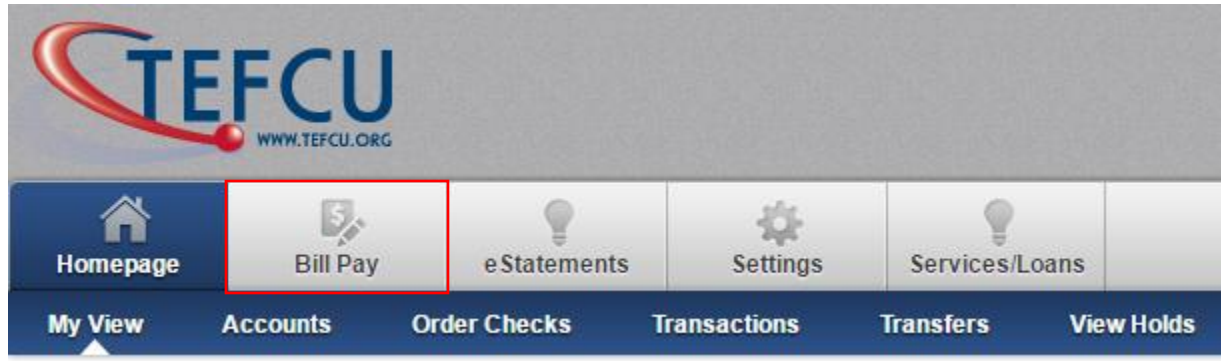

3. Navigate to the Payees tab and select Add a Payee.

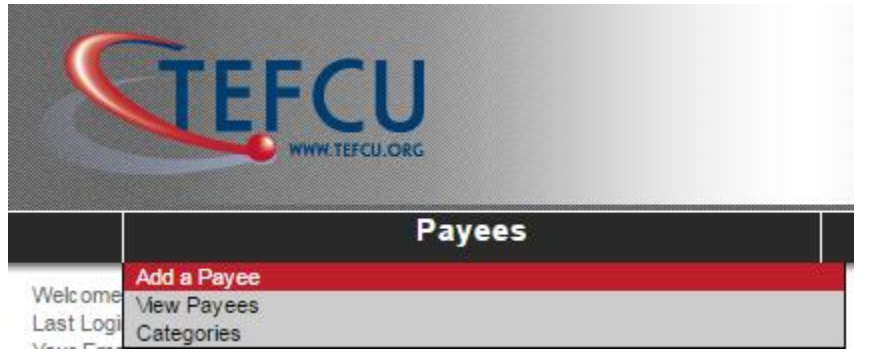

4. Select **Add a Person** on the left menu titled, **Add a Payee**. By adding a person, the payee will receive an email with a secure link that requests security validation and their account information. Account information will not be available to you.

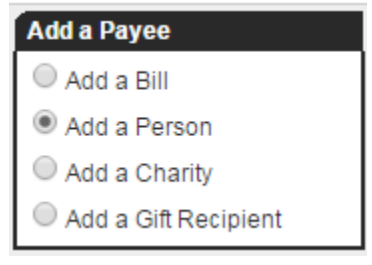

## Bill Pay – Person to Person (P2P)

5. Enter the payee's information and select **Next**.

| a rayee                                                                                     |                                                 | Add a Person                   |                  |        |          |
|---------------------------------------------------------------------------------------------|-------------------------------------------------|--------------------------------|------------------|--------|----------|
| dd a Bill                                                                                   |                                                 |                                | Add              | Review | Finished |
| Add a Charity                                                                               |                                                 | _                              |                  |        |          |
| Add a Gift Recipient                                                                        |                                                 |                                |                  |        |          |
| son                                                                                         | For security purposes, we will supply you with  | a unique Activation Code to ve | rify this payee. |        |          |
| the lawn person, babysitter,<br>ty person you may owe with<br>Loavments                     | Payee First Name *                              | Jane                           |                  |        |          |
| new email payee will be                                                                     | Payee Last Name *                               | Strong                         |                  |        |          |
| d in pending status awaiting<br>irmation. Once both you and<br>recipient have completed the | Payee Phone Number                              |                                |                  |        |          |
| rmation, the payment will be<br>essed on the scheduled                                      | An email will be sent to this payee to be authe | inticated.                     |                  |        |          |
| ioco uay.                                                                                   | Payee Email Address *                           | i@email.com                    |                  |        |          |
|                                                                                             |                                                 |                                |                  |        |          |

6. Create a **keyword** and select **Next**. The keyword is a word or phrase created by you that is communicated to the payee. The payee is required to enter the keyword you selected as a measure of security. When entered correctly, the system will prompt the payee to enter their bank account information.

|                  | Add a Person |                                                                                                    |                       |                   |  |
|------------------|--------------|----------------------------------------------------------------------------------------------------|-----------------------|-------------------|--|
|                  | _            | Add                                                                                                    | Review                | Finished          |  |
|                  |              | To the left pla                                                                                                    | ase provide us with a | keyword A keyword |  |
| Keyword Sample * |              | simply a single word known only to you and your email<br>payee. It can be anything you choose.                                                                                              |                       |                   |  |
| ,                |              | Prior to setting up your new email payee, you'll need to<br>communicate with them to share the keyword. We stror<br>encourage you to do so via telephone, rather than an<br>unscoure email. |                       |                   |  |

# Bill Pay – Person to Person (P2P)

7. Create a nickname for your payee (e.g. their name) and select **Submit Person**.

|                          | Add a Person                |
|--------------------------|-----------------------------|
|                          | Add Review Finished         |
|                          |                             |
| Payee                    | Jane Strong                 |
| Email Address            | j@email.com                 |
| Payee Status             | Requires Activation ®       |
| Payee Nickname *         | Jane Strong                 |
| Phone Number             |                             |
| Payee Category           | No Category                 |
| Default Pay From Account | Primary Checking            |
| Keyword                  | Sample                      |
| Your email address       | demoaccount@ipaymybills.com |
|                          |                             |
|                          |                             |
| Ed                       |                             |

8. Verify the payee information on the screen. If you need to make corrections, select **Edit a Payee**. You can also add a reminder for the payee or add an additional payee. Once the information is correct, select **Activate Payee Now**.

|                                                                                             | Add a Per                                                      | son                                                                                                    |
|---------------------------------------------------------------------------------------------|----------------------------------------------------------------|----------------------------------------------------------------------------------------------------|
| Printer Friendly Version                                                                    |                                                                | Add Review Finished                                                                                                    |
| lane Strong                                                                                 |                                                                | Your new payee is ready for activation.                                                                                                    |
| Payee Status:<br>Email Address:                                                             | Requires Activation ①<br>j@email.com                           | For security purposes please request an Activation Code<br>verify this payee before sending payments. By clicking<br>Activate Payee Now, you will be asked to complete the<br>following within the same session: |
| Phone Number:<br>Payee Category:<br>Default Pay From:<br>Your Email Address                 | No Calegory<br>Primary Checking<br>demoaccount@ipaymybills.com | Select delivery method for Activation Code.     Enter the Activation Code upon receipt.     Once the Activation Code has been submitted, your     payments will be free to process.     Activate Payee Now       |
| /hat would you like to do ne<br>chedule Payment to this p<br>dd a Payee<br>dd another payee | ext?<br>avee                                                   |                                                                                                    |

#### **Payee Instructions**

 Once the payee is activated, an email will be sent to the payee. The payee must enter the keyword (refer to step 6) and their account information. The payee has nine (9) days to enter their keyword and account information. If they fail to complete this, they will automatically be deleted from the payee list and you will be notified via email. Scheduled payments cannot process until the payee enters their account information.

#### Sample Screen:

| Menu Home                                                                    | Contact                                                                                                    |
|------------------------------------------------------------------------------|----------------------------------------------------------------------------------------------------|
| Receive pa                                                                   | yments from Subscriber's Name                                                                                                    |
| Welcome<br>Subscribe<br>Here is how<br>1. Enter th<br>2. Select t<br>Keyword | JOHN SMITH  r's Name wants to send you money from FI Name.  v to get started:  te keyword below thathas provided. o receive your payment to a card or a checking or savings account.  Enter keyword  Submit |
| I do not wish to                                                             | receive payments from Subscriber Name at this time.                                                                                                    |

#### **Payee Locked Out**

Email payees can be locked out for entering the keyword incorrectly three times. After the third lockout (9 failed attempts), the system will delete the payee.

After the initial lockout (3 failed attempts), the system automatically unlocks the payee after 24 hours.

You have the ability to unlock the payee through/by:

- Attention Required
- Contacting Bill Pay Support (866-648-4265)

### **View Payees**

You can view and manage existing payees by navigating to the **Payees** tab and select **View Payees**.

- Pay: Schedule a single payment
- Edit: Update payee information
- **Delete:** Remove the payee from the list (*History is maintained for 18 months*)
- Activate: Request an activation code for the payee

| ·                                        | www.com.com.com.com.com.com.com.com.com.com |            | *~-^-                                 |                                      | ~~~~~~~~~~~~~~~~~~~~~~~~~~~~~~~~~~~~~~~ |             |               |  |
|------------------------------------------|---------------------------------------------|------------|---------------------------------------|--------------------------------------|-----------------------------------------|-------------|---------------|--|
| Payee Menu                               |                                             | All Payees |                                       |                                      |                                         |             |               |  |
| Add a Payee<br>All Payees                | Printer Friendly Version                    |            |                                       |                                      |                                         |             |               |  |
| Bills                                    | Pay To                                      | Рауее Туре | AddItems                              |                                      |                                         |             |               |  |
| People     Charities     Gift Recipients | American Express                            | Bills      | Account #:<br>Category:<br>Last Pald: | Credit Cards<br>N/A                  | <u>Pay</u>                              | <u>Edit</u> | <u>Delete</u> |  |
|                                          | Car Loan<br>Electronic                      | BIIIs      | Account #:<br>Category:<br>Last Paid: | Logns<br>N/A                         | Pav                                     | Edit        | <u>Delete</u> |  |
|                                          | Cellular One<br>Electronic                  | Bills      | Account #:<br>Category:<br>Last Pold: | Phone<br>\$75.00 on 12/1/2016        | <u>Pay</u>                              | Edit        | <u>Delete</u> |  |
|                                          | Day Care<br>Check                           | Bills      | Account #:<br>Category:<br>Last Paid: | No Cstegory<br>\$500.00 on 12/8/2018 | Pay                                     | Edit        | Delete        |  |
|                                          | Lawn Service<br>Check                       | Bills      | Account #:<br>Category:<br>Last Pold: | Household<br>N/A                     | <u>Pay</u>                              | Edit        | <u>Delete</u> |  |